# 【クラウドファンディングでのご支援方法 ~パソコンの場合~】

#### ①レディフォーのプロジェクトページにアクセス

まずは『**レディフォー茨城県守谷市**』で検索 → 1番目に出てきたページをクリック。 アーカスプロジェクトのプロジェクトページ「**茨城県守谷市に芸術分野の資料書物が揃う** 図書サロンをオープン! 朝重龍太」にアクセスしてください。

( → <u>https://readyfor.jp/projects/arcusproject</u> )

## ② 支援する(リターンを選ぶ)

内容を読んで「支援したい!」と思った方は、

ページ右側の「支援金額 / リターン(お返し)」の中からご希望のものを選んでください。

決まったら、 このリターンを購入する をクリック。(\*この時点で購入はしていません)

### ③<u>アカウント作成</u>

- ・リターンを購入するためには、アカウントの作成が必要です。 (すでにレディフォーのアカウントを持っている方はログインしてください。)
- ・「新規登録」の方は メールアドレスで登録 か Facebook で登録する のいずれかを選択してクリック。

メールアドレスで登録
を選択した方は画面の指示に従い、
お名前 (ニックネーム)・メールアドレス・パスワードを入力。
(\*この時点で購入はしていません)

#### ④<u>リターンを購入する</u>

お支払い方法を選択(クレジット決済、もしくは銀行振込) あとは、画面に従って、【支援の完了】まで手続きを進めていくだけです。 ※銀行振込の方は、振込を済ませるまで支援は確定しません。お気をつけください!

### ご支援にあたって

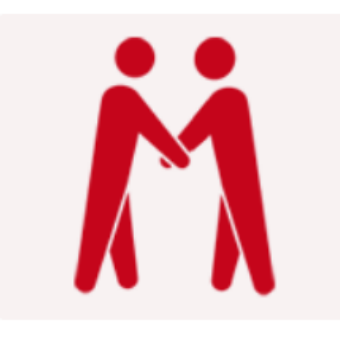

#### 目標金額を達成した場合のみ決済が行われます。

クレジット決済の場合、プロジェクトが100万円を達成した時 点で決済が行われます。9月9日(金)23:00までに目標金額 100万円を達成しない場合には決済は一切行われません。銀行 振込は目標金額を達成しなかった場合には返金が行われます。